# 达华云视频会议系统

Android版 v1.1 使用手册

# 移动端使用手册

# 一、下载安装

达华会议已支持 TV 端、移动端 Android 平台, 可通过链接快速下载安装: <u>https://twhzx.com/</u>

# 二、登录注册

安装成功并打开 App 后,可看到如下图所示界面:

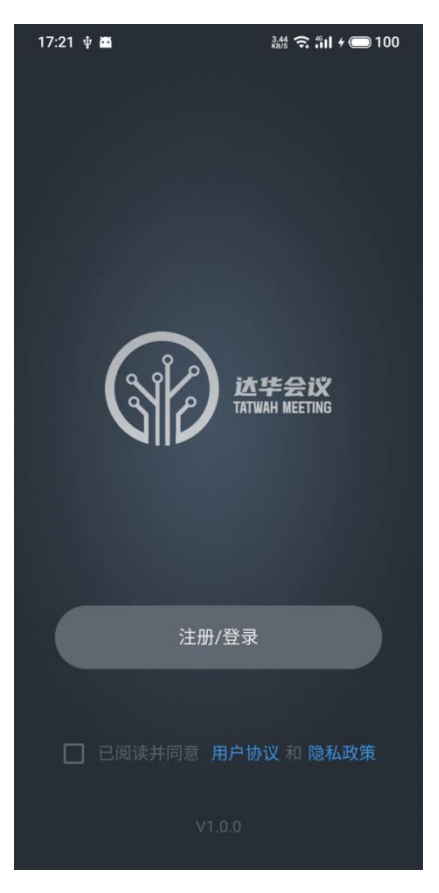

# 1、注册及登录

未注册过达华会议 app 的用户,点击立即注册按钮,进入新用户注册界面,如下图所示。正确输入中国大陆手机号后,点击获取验证码按钮,进入验证码输入界面。正确输入验证码后完成系统登录。

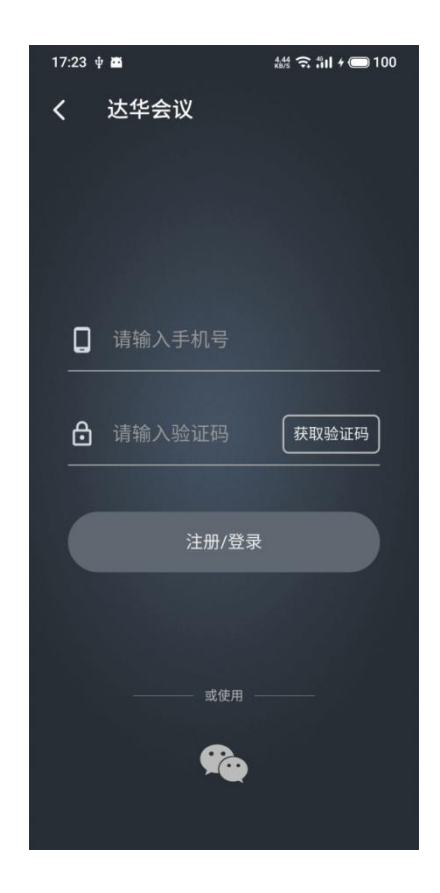

# 三、界面介绍

成功登录后,您将看到如下界面:

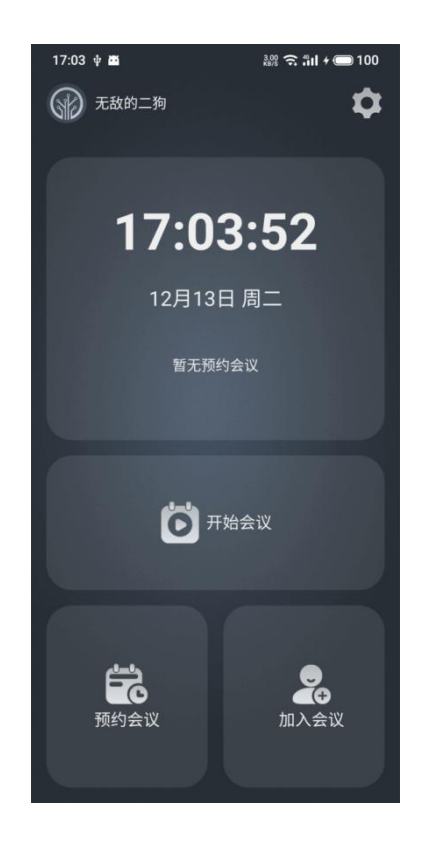

# 1、开始会议(创建会议)

点击主界面中的【开始会议】按钮,将打开创建会议界面,如下图所示。达华会议 app 会为每个注册用户生成一个位数为 10 位的个人会议 ID,用户也可以选择使用/不 使用个人会议 ID。用户必须为该次会议命名会议主题,也可使用系统默认会议主题。 用户可以选择入会时是否打开摄像头和麦克风。点击【开始会议】按钮,将立即创建 一场会议。

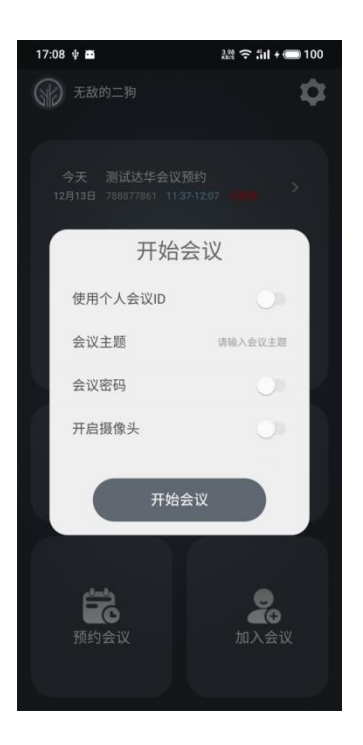

# 2、加入会议

点击主界面中的加入会议按钮,将打开加入会议界面,如下图所示。用户需要输入正确的 10 位会议 ID, (如会议设置密码,则还需输入会议密码)方可加入会议。用户可以选择入会时是否打开摄像头和麦克风。点击加入会议按钮,将加入该会议 ID 房间。

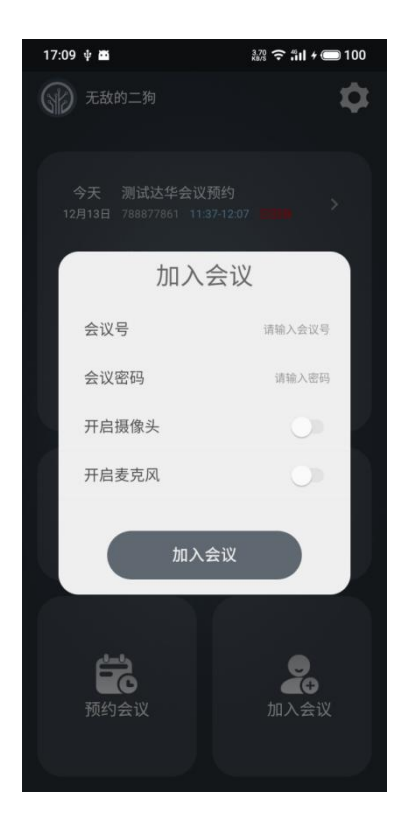

## 3、预约会议

点击主界面中的【预约会议】按钮,可预约一场会议。用户需要输入会议主题、设置 会议"开始时间"和"结束时间",如有需要,也可设置会议密码。用户可以选择入会时是 否打开摄像头和麦克风。会议预约成功后,会在主界面面进行显示,如下图所示。用 户可直接点击该次预约会议,快速进入该会议。

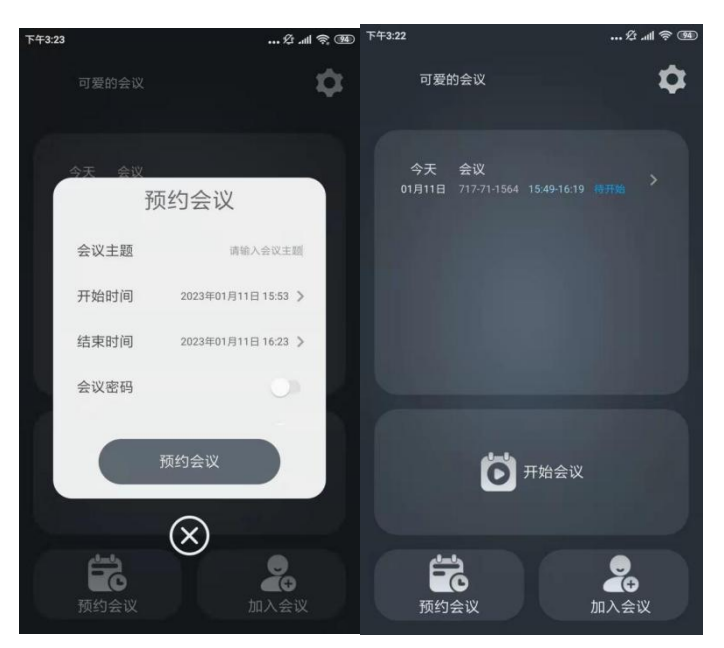

# 四、会议功能

用户使用移动端 App 进入会议后,通话界面如下图所示:

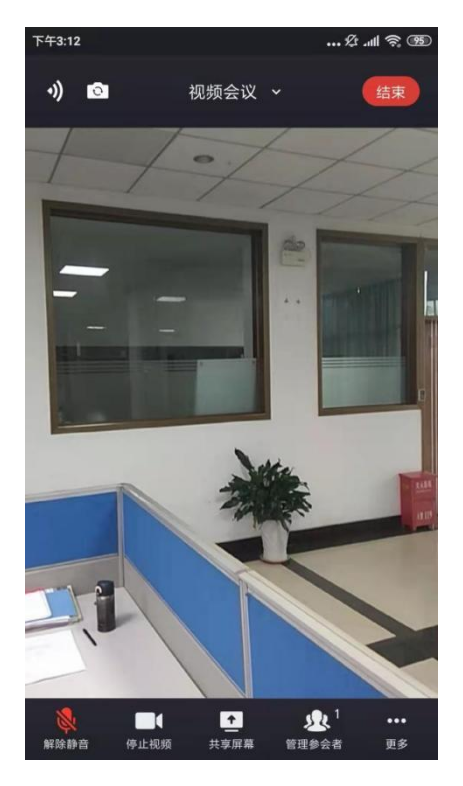

在视频会议中支持如下功能:

#### 1、静音

关闭/打开麦克风。当用户为静音状态时,其他参会者听不到用户的讲话。

#### 2、停止视频

关闭/打开摄像头。当用户为停止视频状态时,其他参会者看不到用户的画面。

#### 3、翻转摄像头

点击左上方的相机按钮,可翻转手机的后置摄像头/前置摄像头。

#### 4、参会者列表

(1)当用户身份为主持人时,该按钮为管理参会者,点击后可弹出参会者列表。主持 人可以进行以下会控操作:

①参会者个数:参会者列表上方展示当前会议房间内的参会者个数。

②成员选项:点击某个参会者,可对其进行静音、停止视频、设为焦点视频、移 交主持人、移除的操作。其中,设为焦点视频的参会者画面,将呈现在所有参会 者的主画面位置。主持人不可对自己进行移交主持人、移除的操作。

③全体静音: 主持人可对房间内全体成员进行静音操作。

④解除全体静音:主持人可解除全体成员静音的状态。

(2)当用户身份为普通参会者时,该按钮为参会者,点击后弹出参会者列表。普通参 会者可以在该列表查看当前房间的参会者和成员数量。

| <del>年</del> 3:12       |        | 18 .al 📚 🛙  |
|-------------------------|--------|-------------|
| +))                     | 视频会议 🗸 | 结束          |
|                         | 参会者(1) | ×           |
|                         |        |             |
| <b>可爱的会议</b><br>(主持人,我) |        | <b>N</b> \$ |
|                         |        |             |
|                         |        |             |
| 锁定会议                    |        | $\bigcirc$  |
| 全体静音                    | 解      | 除全体静音       |

### 5、视图布局

会议支持切换移动端的视图布局,通过滑动屏幕即可实现视图切换操作。目前支持两

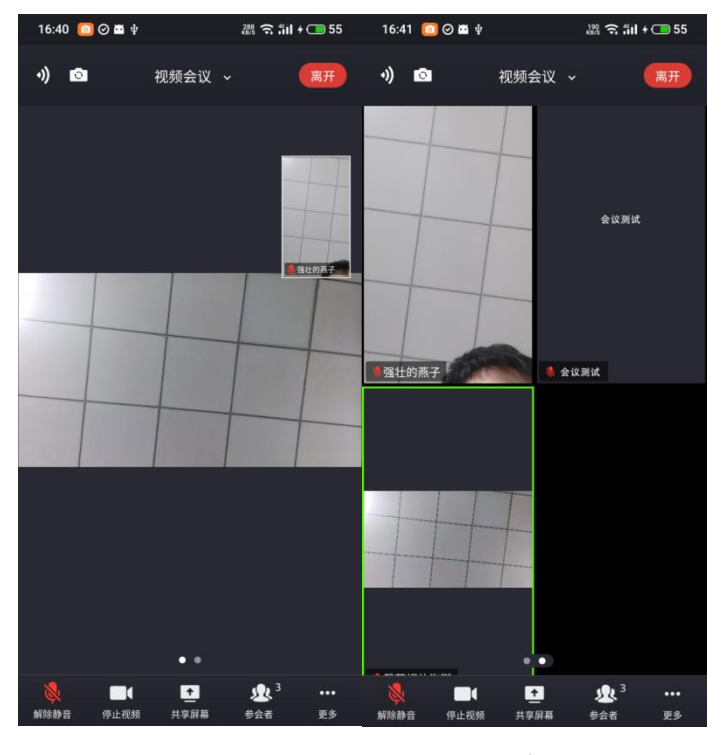

种布局:焦点视图、画廊视图。默认布局为焦点视图。

▲焦点视图

▲画廊视图

### 6、结束/离开会议

(1)当用户身份为主持人时,该按钮为结束,点击后可选择结束会议或离开会议。结 束会议功能即为将主持人和其他参会者全部移除会议;离开会议功能即仅主持人离开 会议,其他参会者仍在会议房间中。

(2) 当用户身份为普通参会者时,该按钮为离开,点击后可选择离开会议。

注:同一会议中的参会者人数最多为32人。

# 五、设置

点击登录后界面的右下角设置按钮,进入设置界面,如下图所示。

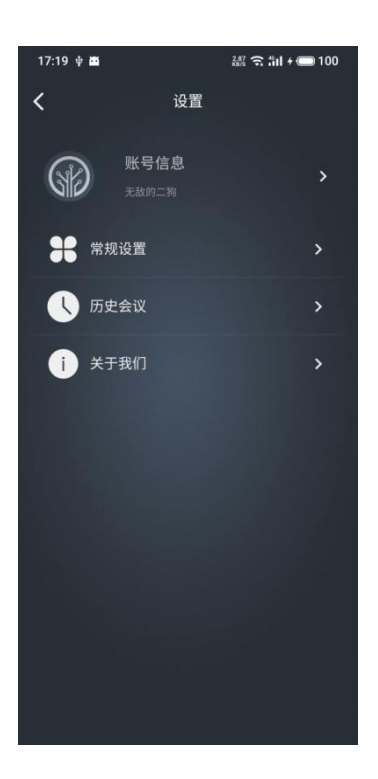

# 1、个人中心

个人中心界面如下图所示,用户可以查看个人的基本信息,同时可以修改个人的入会 昵称和登录密码。点击退出登录按钮,即可退出登录并回到 app 首页。

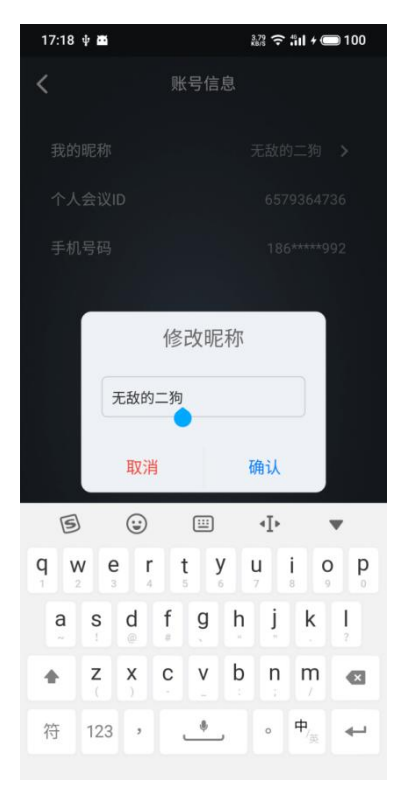

### 2、会议设置

会议设置界面如下图所示,用户可以设置入会时是否默认打开摄像头、麦克风等。

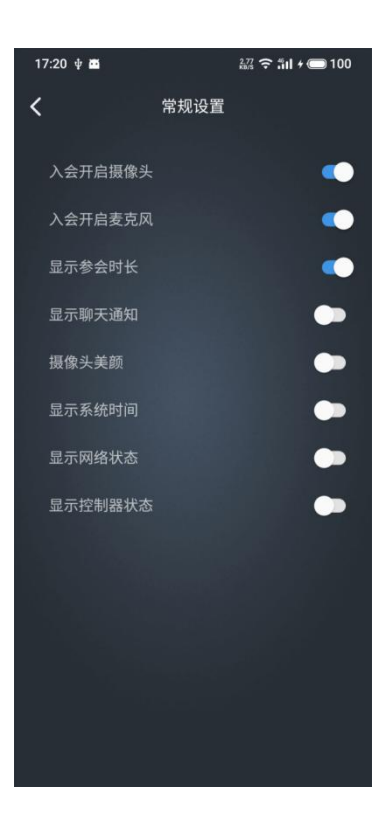

# 3、关于我们

用户可通过检查更新对 app 的版本进行更新。

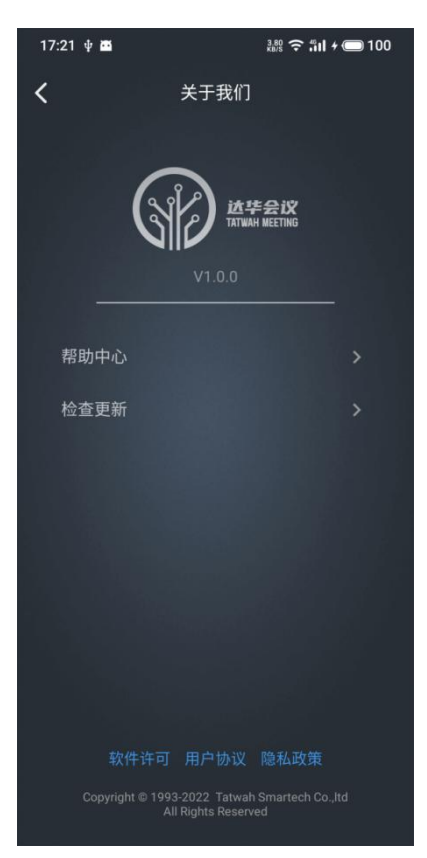

# TV 端使用手册

# 一、下载安装

达华会议已支持 TV 端,可点击下方链接进行安装:

https://twhzx.com/

# 二、登录注册

安装成功并打开应用后,可看到如下图所示界面:

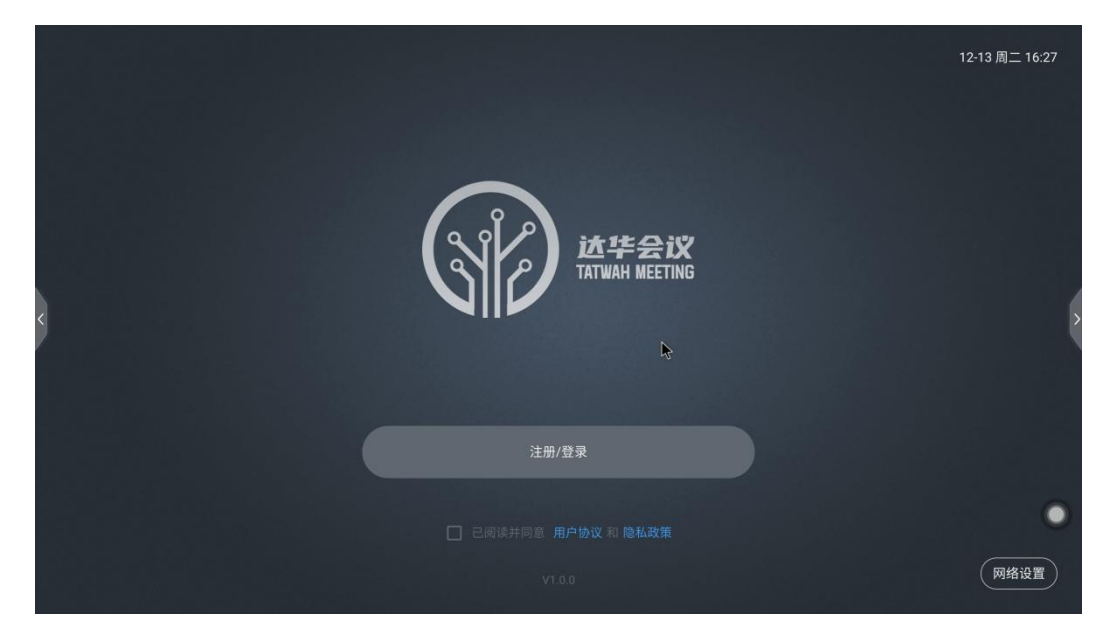

### 1、注册及登录

未注册过达华会议 app 的用户,点击立即注册按钮,进入新用户注册界面,如下图所示。正确输入中国大陆手机号后,点击获取验证码按钮,进入验证码输入界面。正确输入验证码后完成系统登录。

|   |                                     | 12-13 周二 16:28 |
|---|-------------------------------------|----------------|
|   |                                     |                |
| ¢ | ▶ 119 +#17 / 422 HL 1+3<br>注册/登录 返回 | >              |
|   |                                     | •              |

三、界面介绍

成功登录后,您将看到如下界面:

|       |                   |           | 12-13 周二 16:40 |
|-------|-------------------|-----------|----------------|
|       |                   | ₽<br>R    |                |
|       | <b>行</b> 的会议 加入会议 | 16:40:58  |                |
| <     |                   | 12月13日 周二 | >              |
|       | <b>问</b> 开始会议     | 暂无预约会议    |                |
|       |                   |           | ٠              |
| 无敌的二狗 |                   |           | \$             |

# 1、开始会议(创建会议)

点击主界面中的【开始会议】按钮,将打开创建会议界面,如下图所示。达华会议 app 会为每个注册用户生成一个位数为 10 位的个人会议 ID,用户也可以选择使用/不 使用个人会议 ID。用户必须为该次会议命名会议主题,也可使用系统默认会议主题。 用户可以选择入会时是否打开摄像头和麦克风。点击【开始会议】按钮,将立即创建 一场会议。

|        |      |          |           |         | 12-15 周四 14:34 |
|--------|------|----------|-----------|---------|----------------|
|        |      |          | 开始会议      |         |                |
|        |      | 使用个人会议ID |           | O)      |                |
|        | ÷    | 会议主题     |           | 请输入会议主题 |                |
|        | 预约会议 | 会议密码     |           | 0       |                |
| x III  |      | 开启摄像头    |           | 0       |                |
| <      |      | 开启麦克风    |           | 0       | >              |
|        | Ö    |          | 开始会议      |         |                |
|        |      |          |           |         | •              |
| 戴草帽的海獭 |      |          | $\otimes$ |         | \$             |

# 2、加入会议

点击主界面中的加入会议按钮,将打开加入会议界面,如下图所示。用户需要输入正确的 10 位会议 ID, (如会议设置密码,则还需输入会议密码)方可加入会议。用户可以选择入会时是否打开摄像头和麦克风。点击加入会议按钮,将加入该会议 ID 房间。

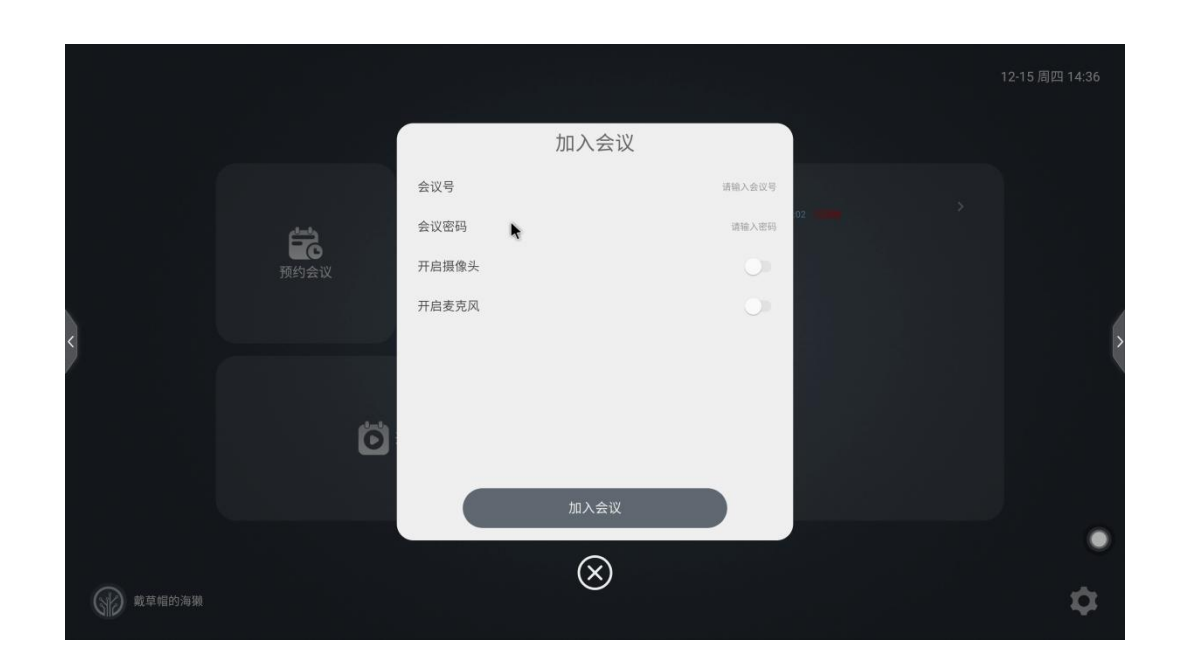

# 3、预约会议

点击主界面中的【预约会议】按钮,可预约一场会议。用户需要输入会议主题、设置 会议"开始时间"和"结束时间",如有需要,也可设置会议密码。用户可以选择入会时是 否打开摄像头和麦克风。会议预约成功后,会在主界面面进行显示,如下图所示。用

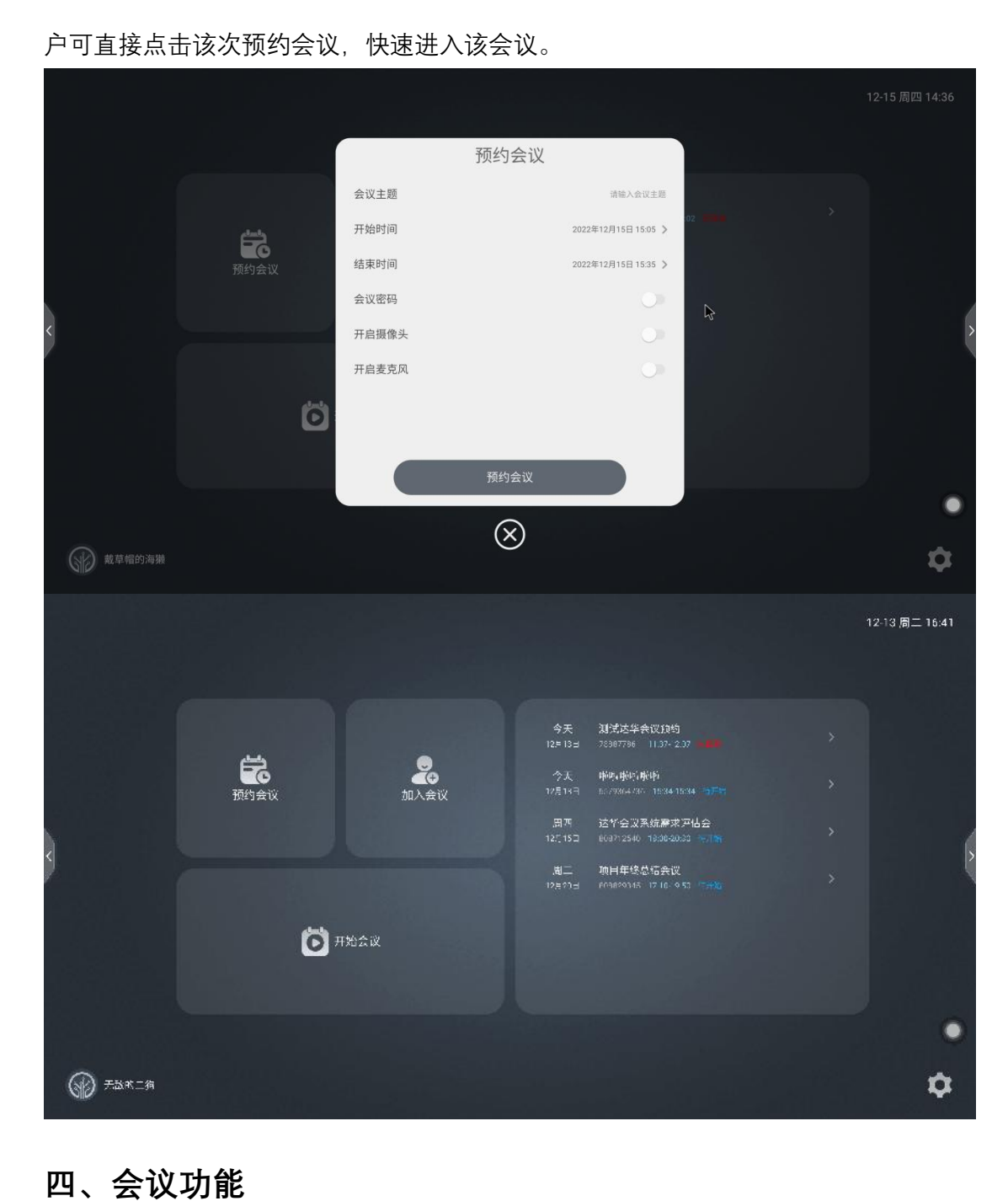

### 口、云以刃肥

TV 端的视频会议中界面如下图所示:

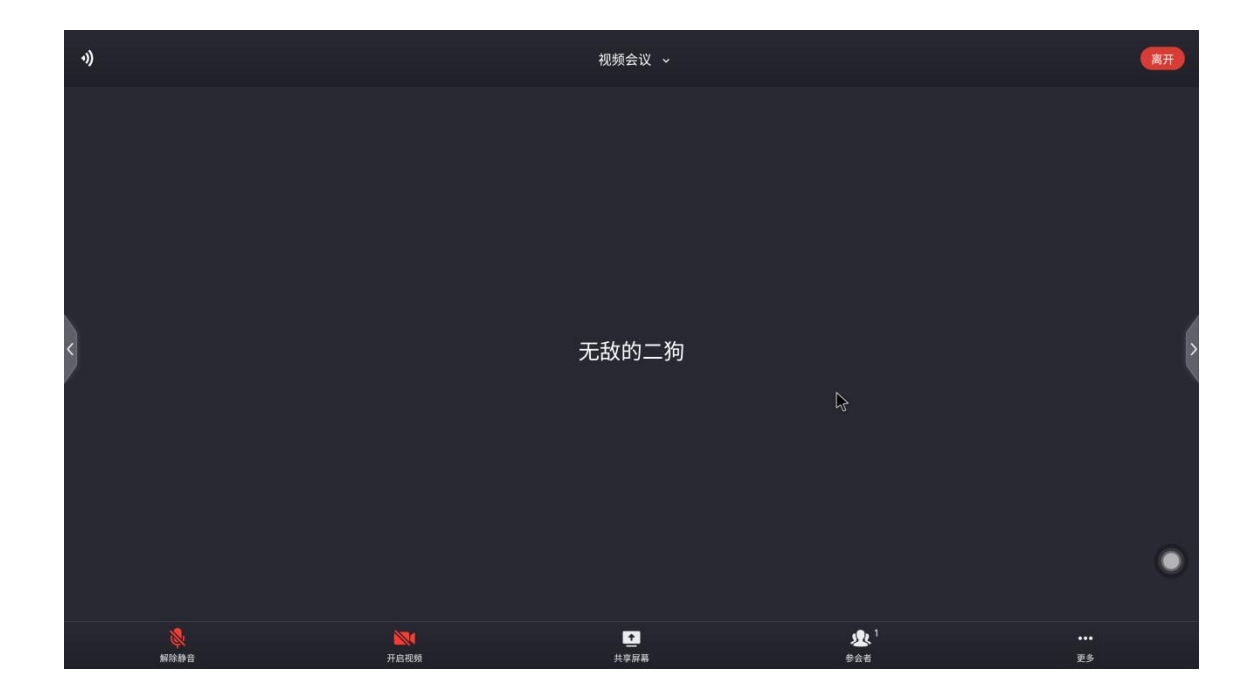

### 1、静音

关闭/打开麦克风。当用户为静音状态时,其他参会者听不到用户的讲话。

### 2、停止视频

关闭/打开摄像头。当用户为停止视频状态时,其他参会者看不到用户的画面。

#### 3、参会者列表

(1)当用户身份为主持人时,该按钮为管理参会者,点击后可弹出参会者列表。主持 人可以进行以下会控操作:

①参会者个数:参会者列表上方展示当前会议房间内的参会者个数。

②成员选项:点击某个参会者,可对其进行静音、停止视频、设为焦点视频、移 交主持人、移除的操作。其中,设为焦点视频的参会者画面,将呈现在所有参会 者的主画面位置。主持人不可对自己进行移交主持人、移除的操作。

③全体静音:主持人可对房间内全体成员进行静音操作。

④解除全体静音: 主持人可解除全体成员静音的状态。

(3)当用户身份为普通参会者时,该按钮为参会者,点击后弹出参会者列表。普通参 会者可以在该列表查看当前房间的参会者和成员数量。

| 4)                       |      | 视频会议 🗸 |        | 结束         |
|--------------------------|------|--------|--------|------------|
|                          |      |        |        |            |
|                          |      | 参会者(1) |        | ×          |
|                          |      |        |        |            |
| <b>戴草帽的海獭</b><br>(主持人,我) |      |        |        | <b>N</b> § |
|                          |      |        |        |            |
|                          |      |        |        |            |
|                          |      |        |        |            |
|                          |      |        |        |            |
|                          |      |        |        |            |
|                          |      |        |        | 0          |
|                          |      |        |        |            |
| 锁定会议                     |      |        |        |            |
|                          | 全体静音 |        | 解除全体静音 |            |

# 4、视图布局

会议支持切换 TV 端的视图布局,通过滑动屏幕即可实现视图切换操作。目前支持两种 布局:焦点视图、画廊视图。默认布局为焦点视图。

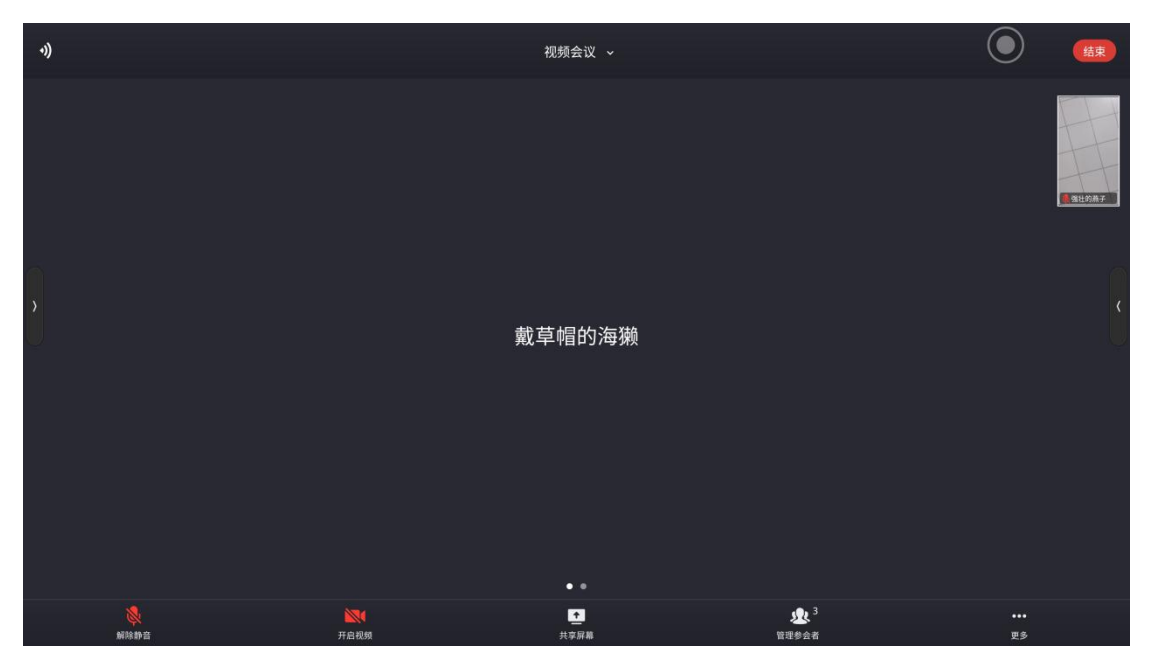

▲焦点视图

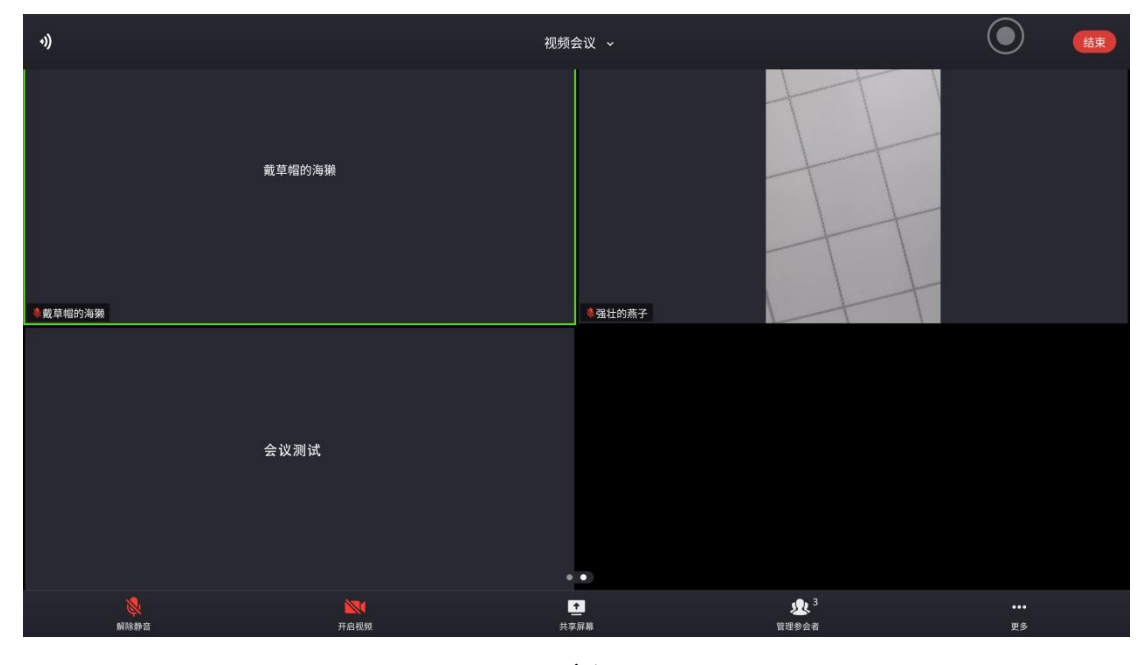

▲画廊视图

# 5、结束/离开会议

(1)当用户身份为主持人时,该按钮为结束,点击后可选择结束会议或离开会议。结 束会议功能即为将主持人和其他参会者全部移除会议;离开会议功能即仅主持人离开 会议,其他参会者仍在会议房间中。

(2) 当用户身份为普通参会者时,该按钮为离开,点击后可选择离开会议。

注:同一会议中的参会者人数最多为32人。

### 五、设置

点击登录后界面的右下角设置按钮,进入设置界面:

#### 1、账号信息

个人中心界面如下图所示,用户可以查看个人的基本信息,同时可以修改个人的入会 昵称和登录密码。点击退出登录按钮,即可退出登录并回到 app 首页。

|          |                                                  |                        | 设置   |                                     | 12-13 周二 17:00 |
|----------|--------------------------------------------------|------------------------|------|-------------------------------------|----------------|
|          |                                                  | 我的昵称<br>个人会议ID<br>手机号码 |      | 无敌的二狗 ><br>6579364736<br>186****992 |                |
| ¢        | <ul> <li>              ¥ 常规设置      </li> </ul>   | ۲                      |      |                                     |                |
|          | <ul> <li>历史会议</li> <li>账号信息<br/>无政约二例</li> </ul> |                        | 退出登录 |                                     |                |
| 分子 无敌的二狗 |                                                  |                        |      |                                     | ۵              |

# 2、会议设置

|          |                                                | 设置                                     | 12-13 周二 17:01 |
|----------|------------------------------------------------|----------------------------------------|----------------|
|          |                                                | 入会开启摄像头<br>入会开启麦克风<br>显示参会时长<br>显示聊于通知 |                |
| <        | 关于我们                                           | 显示等/50/4<br>摄像头美颜<br>显示系统时间<br>显示网络状态  |                |
|          | 常規设置           ⑤           历史会议           账号信息 | 显示控制器状态                                | •              |
| 金属 无敌的二狗 | 无敌的二判                                          |                                        | ۰<br>۵         |

会议设置界面如下图所示,用户可以设置入会时是否默认打开摄像头、麦克风等。

# 3、关于我们

用户可通过检查更新对 app 的版本进行更新。

|          |                                                                 |          | 设置                                                                                   |   | 12-13 周二 17:02 |
|----------|-----------------------------------------------------------------|----------|--------------------------------------------------------------------------------------|---|----------------|
|          |                                                                 |          | V1.0.0                                                                               |   |                |
| <        | 1 关于我们                                                          | 帮助中心检查更新 |                                                                                      | > |                |
|          | 第二 常规设置                                                         |          | *                                                                                    |   |                |
|          | <ul> <li>         ・历史会议         ・         ・         ・</li></ul> |          | 软件许可 用户协议 隐私政策<br>Copyright © 1993-2022 Tatwah Smartech CoItd<br>All Rights Reserved |   |                |
| 分子 无敌的二狗 |                                                                 |          |                                                                                      |   | ۵              |